### 2022年6月24日リリース Mist 新機能のご紹介

### ジュニパーネットワークス株式会社

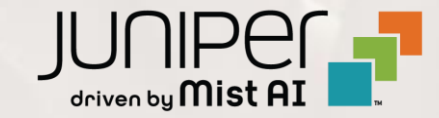

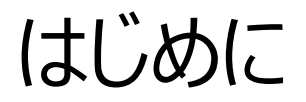

### ◆ 本ドキュメントは以下のリリースノートを抄訳したものです

https://www.mist.com/documentation/June-24th-2022-updates/

◆ 本ドキュメントは2022年6月時点のMist cloudのGUIを使用しております

◆ 実際の画面と表示が異なる場合がございます

◆ 内容について不明な点、ご質問等がございましたら担当営業までお問い合わせください

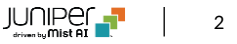

### 本リリースで追加された機能一覧

#### **Simplified Operation**

- GLOBALリージョンのデフォルトの変更
- APリスト表示機能の拡張

#### Wired/WAN Assurance

- Radiusサーバへの通信の送信元アドレスの指定
- 組織レベルのネットワークトポロジ表示(SSRのみ)[ベータ版]
- WAN Edgeのログの送信

#### Mist Edge

- WLAN RadSecアイドルタイムアウト
- Radsec proxy構成時のRadiusパケット送信元アドレスの指定

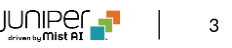

## **Simplified Operation**

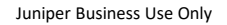

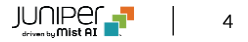

### GLOBALリージョンのデフォルトの変更

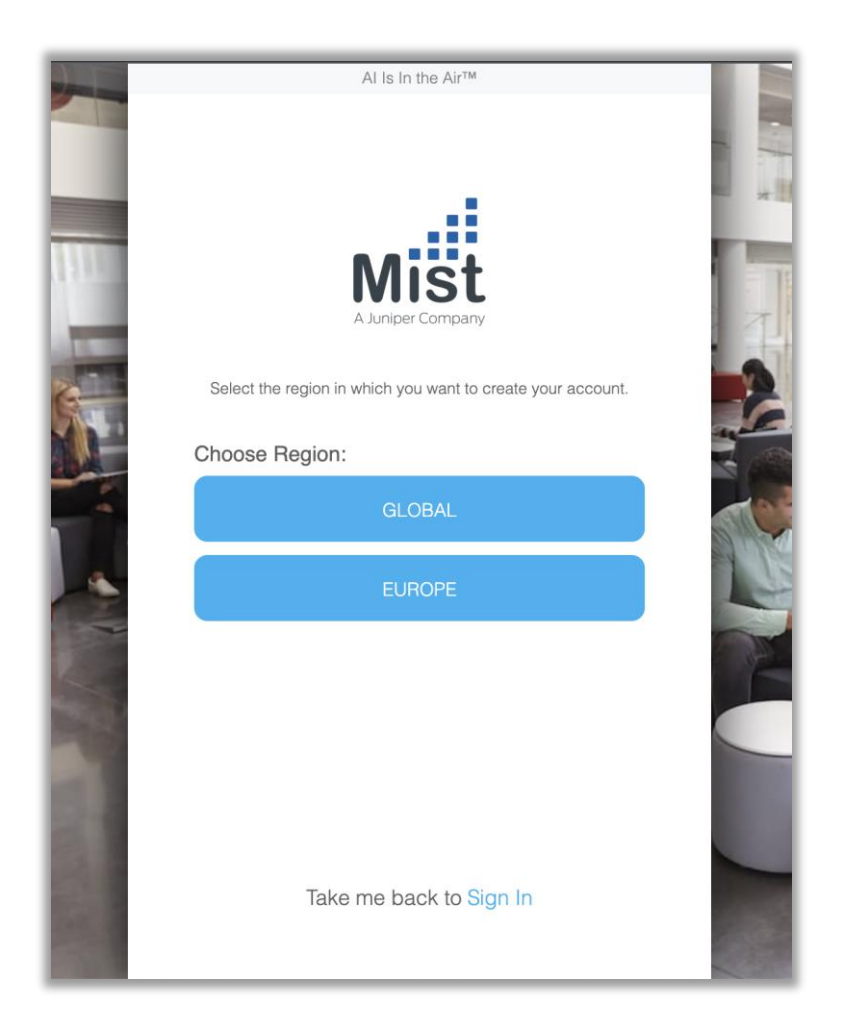

- https://manage.mist.comから新しいアカウントを作成し、 GLOBALリージョンを選択すると、アカウントはデフォルトでGlobal01で はなくGlobal03環境で作成されるようになります
- アカウントを作成し、Global 01リージョンにすでに存在する組織にアク セスしようとする場合は、既存の管理者から組織に招待するか、次のリ ンクに直接アクセスして、アカウントを作成する必要があります: https://manage.mist.com/signin.html
- 各リージョンのエンドポイント情報は以下のページを参照してください: https://www.mist.com/documentation/ports-enablefirewall/

| Mist               | LIVE DEMO                                               |                     |             |       |                       |                          |                    | THU, 08:13 PM  | 2 Ç | ) ? |
|--------------------|---------------------------------------------------------|---------------------|-------------|-------|-----------------------|--------------------------|--------------------|----------------|-----|-----|
| ↔ Monitor          | Access Points List                                      |                     |             |       |                       | DISCARD CHANGES          | DON                | IE             |     |     |
| 🕮 Marvis™          |                                                         |                     |             |       |                       |                          | _                  |                |     |     |
| ္လို Clients       | Access Points  List  for site Live-Demo  during (Today) |                     |             |       |                       |                          |                    | *              |     |     |
| • Access Points    | ACCESS POINTS LIS                                       | ST                  |             |       |                       | < 1-13 of                | 13 >               | Columns        |     |     |
| Switches           | Status Connected                                        | Name<br>LD_Kitchen  | MAC Address | ;     | 1 Status              | 2 Name                   | 2                  | A MAC Address  |     |     |
| + WAN Edges        | Disconnected                                            | Simulated AP-1      | Ę           |       | 4. V IP Address       | 5. Z External IP Address | 6                  | WiFi Clients   |     |     |
| R CBRS             | Connected                                               | LD_RS_Support       | £           |       | 7. Z 2.4G Clients     | 8. Z 5G Clients          | 9.                 | ✓ Uptime       |     |     |
|                    | Connected                                               | LD_Testbed_MD       | £           | 1 I I |                       |                          |                    |                |     |     |
| Location           | Disconnected                                            | 5c:5b:35:0e:bf:f1   | 5           |       | 10. 🗹 Total Bytes     | 11. 🗹 RX Bytes           | 12.                | 🗸 TX Bytes     |     |     |
| D Analytics        | Connected                                               | LD_Marvis           | c           | 7     | 13. 🗹 Total Packets   | 14. 🗹 RX Packets         | 15.                | TX Packets     |     |     |
| <b>D</b>           | Connected                                               | LD_MCB_AP           | ţ           | )     | 16. 🗹 RX Bit Rate     | 17. 🗹 TX Bit Rate        | 18.                | Capabilities   |     |     |
| oo <sup>Site</sup> | Connected                                               | LD_IDF_B_AP         | £           | 3     | 19. 🗹 VBLE            | 20. 🗹 Model              | 21.                | Version        |     |     |
| Organization       | Connected                                               | Connected LD_JSW_AP |             | )     | 22. 🗸 Serial Number   | 23. 🔽 2.4GHz Channel     | 24. 🗸 5GHz Channel |                |     |     |
|                    | Connected                                               | LD_EBC              | 5           |       |                       |                          |                    |                |     |     |
|                    | Connected                                               | LD_Kitchen-2        | c           | 1     | 25. Z.4GHz BSSID      | 26. 🗹 5GHz BSSID         | 27.                | 2.4GHz TxPower |     |     |
|                    | Disconnected                                            | LD-BC-Test          | Ľ.          | 2     | 28. 🗹 5GHz TxPower    | 29. 🗹 Labels             | 30.                | 🗸 Last Seen    |     |     |
|                    | Connected                                               | Collin's AP         | c           | 7     | 31. 🗹 PoE Passthrough | 32. 🗹 Floorplan          | 33. 🗹 Notes        |                |     |     |
|                    |                                                         |                     |             | _     |                       |                          |                    |                |     | -   |

- NetworkAnalyticsダッシュボードまたはMarvisQuery Language 検索を使用すると、APリストの結果に、イーサネットポートの詳細、 LLDP情報、無線帯域の詳細などの詳細情報が表示されるようになり ました
- 本機能拡張により、サイトビューの[APリスト]ページで提供されるのと同じレベルの詳細情報を使用して、Org全体のAPのリストを簡単に表示できます
- Network AnalyticsでAPリストセクションを構成するときは、表示する 情報のすべての列を選択してください

### Wired/WAN Assurance

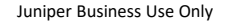

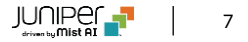

### Radiusサーバへの通信の送信元アドレスの指定

| Mist                                  | LIVE DEMO                                                                                                    |                                                                                                    | THU, 10:02 PM 🖉 🖓 🕐                              |
|---------------------------------------|----------------------------------------------------------------------------------------------------|----------------------------------------------------------------------------------------------------|--------------------------------------------------|
| ∰ Monitor<br>■ Marvis™                | < Switches : EVPN-EX4300-WAN_rot                                                                                       | uter                                                                                                    | Utilities V Save Cancel Ø                        |
| ⊖ු, Clients                           |                                                                                                    | Search X Add Profile                                                                                                    | Add Rule                                         |
| Access Points                         |                                                                                                    |                                                                                                    |                                                  |
| Switches                              | Services                                                                                                    |                                                                                                    |                                                  |
| WAN Edges                             | RADIUS                                                                                                    | NTP                                                                                                    | DHCP SNOOPING                                    |
| 7 Location                            | Override Site/Template Settings     Authentication Servers                                                             | Override Site/Template Settings NTP Servers                                                                                | Override Site/Template Settings Enabled Disabled |
| Analytics                             | 10.2.19.130 : 1812                                                                                                    | time.google.com                                                                                                    |                                                  |
| Organization                          | Timeout 5 (0 - 1000 seconds)<br>Retries 3 (0 - 100)<br>Load Balance <b>O</b><br>Catabled Schuler<br>Accounting Servers | (comma-separated Hostnames / IPs) DNS SETTINGS Override Site/Template Settings DNS Servers (comma-separated IPs and Max 3) |                                                  |
|                                       | No servers defined                                                                                                    | DNS Suffix                                                                                                    |                                                  |
| L3 or IRB/<br>address b<br>configurat | SVI interface needs to be created with Static IP<br>efore being used as source-address for radius<br>tion              | (comma-separated domains and Max 3)                                                                                        |                                                  |
|                                       | Source Address 😧                                                                                                    |                                                                                                    |                                                  |
|                                       |                                                                                                    |                                                                                                    |                                                  |

- 各Radiusリクエストで送信元アドレスを指定することができるようになり ました
- スタティックIPアドレスが割り振られたL3またはIRB/SVIインターフェイス が作成されている必要があります
- [Switch detail]→[RADIUS]セクションから送信元アドレスを選択 します

### 組織レベルのネットワークトポロジ表示(SSRのみ)[ベータ版]

| Wantor   Marvis**   Access Points   Switches   I hub   I hub                                                                                                    | THU, 10:42 PM 🚊 🔉 🕐 |
|----------------------------------------------------------------------------------------------------|---------------------|
| W Marvis* <sup>∧</sup> , Clients <sup>∧</sup> , Clients <sup>∧</sup> , Cli                                                                                                    |                     |
| Clients     1     3     13     3     15       Access Paints       Switches       WAN Edges       Location       adl Analytics                                                                                                    | 2 25 Clients        |
| Access Points     Access Points     Switches     Q     bostonsite1     bostonsite1     b | 15                  |
| Image: Switches     Q     bostonsite1     UWANT       Image: WANN Edges     Site     1.8iston14A.DdaCenter       Image: WANN Edges     Steen     1.8iston14A.DdaCenter       Image: WANN Edges     Steen     1.8iston14A.DdaCenter       Image: WANN Edges     Steen     1.8iston14A.DdaCenter       Image: WANN Edges     Image: WANN Edges     Image: WANN Edges       Image: WANN Edges     Image: WANN Edges     Image: WANN Edges       Image: WANN Edges     Image: WANN Edges     Image: WANN Edges       Image: WANN Edges     Image: WANN Edges     Image: WANN Edges       Image: WANN Edges     Image: WANN Edges     Image: WANN Edges       Image: WANN Edges     Image: WANN Edges     Image: WANN Edges       Image: WANN Edges     Image: WANN Edges     Image: WANN Edges       Image: WANN Edges     Image: WANN Edges     Image: WANN Edges       Image: WANN Edges     Image: WANN Edges     Image: WANN Edges       Image: WANN Edges     Image: WANN Edges     Image: WANN Edges       Image: WANN Edges     Image: WANN Edges     Image: WANN Edges       Image: WANN Edges     Image: WANN Edges     Image: WANN Edges       Image: WANN Edges     Image: WANN Edges     Image: WANN Edges       Image: WANN Edges     Image: WANN Edges     Image: WANN Edges       Image: WANN Ed                                                                                                    |                     |
| WANE Edges     IP Address     NA       ✓ Location     S Conne     Mc Address     Uptime       ✓ adj Analytics     © bostonsker ::::::::::::::::::::::::::::::::::::                                                                                                    | dge                 |
|                                                                                                    |                     |
| al] Analytics                                                                                                    |                     |
|                                                                                                    |                     |
| ED Site                                                                                                    |                     |
| Organization bostonsite1                                                                                                    |                     |
|                                                                                                    |                     |
|                                                                                                    |                     |
| < 1.5 of 5 >                                                                                                    |                     |
|                                                                                                    |                     |
|                                                                                                    |                     |
|                                                                                                    |                     |
|                                                                                                    |                     |
|                                                                                                    |                     |

- 組織内の各サイトのフルスタックネットワークトポロジを可視化できるよう になりました
- ネットワークトポロジには、HUB-SPOKEアーキテクチャを構成する WANエッジとスイッチおよびAPが含まれます
- 有線および無線のクライアントも、このネットワークトポロジビューから検索できます
- 注:このベータ機能は、SSRデバイスがクレームされているサイトでのみ 使用できます

 $\square$ 

| • • / 、       |                                                                    |                           |
|---------------|--------------------------------------------------------------------|---------------------------|
|               |                                                                    |                           |
|               |                                                                    |                           |
|               |                                                                    |                           |
|               |                                                                    |                           |
| .đ            |                                                                    | 700 001700 0              |
| Mišt          | LIVE DEMO                                                          | 1HU, 10:17 PM             |
| Monitor       | < WAN Edges : bostonsite1                                          | Utilities V Save Clos     |
| I Marvis™     |                                                                    | Reboot WAN Edge           |
| O) Clients    | All node1 node1                                                    | Send WAN Edge Log to Mist |
| Cuerts        | SSR                                                                | E CPU 📱 1                 |
| Access Points |                                                                    |                           |
| Switches      | eth2-san2 lan                                                      |                           |
| + WAN Edges   |                                                                    |                           |
|               | SSR                                                                | CPU n                     |
| V Location    | E eth/-sync eth8-fabr z eth4-fant eth5-fan2. Z eth2-wan1 eth3-wan2 |                           |
| DI Analytics  | 5 3 8                                                              |                           |
| Site          |                                                                    |                           |
|               | PROPERTIES                                                         |                           |
| Congamization | WAN Edge Insights                                                  |                           |

36d 19h 12m 10:17:30 PM, Jun 23

10:17:17 PM, Jun 23

23d 16m

### WAN Edgeのログの送信

Model Hardware Model

SSR VMware, Inc. - VMware Virtual Platform 5.5.0-43 NA

SSR VMware, Inc. - VMware Virtual Platform 5.5.0-43 NA

- SSRデバイスからMistクラウドにTSIログを送信することができるように • なりました
- APまたはスイッチからのログの送信と同様に、WANエッジログの送信は、 • [WAN Edge detail]ページの[ユーティリティ]ドロップダウンメニューを 使用して実行できます

?

# Mist Edge

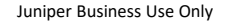

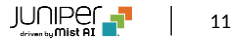

### WLAN RadSecアイドルタイムアウト

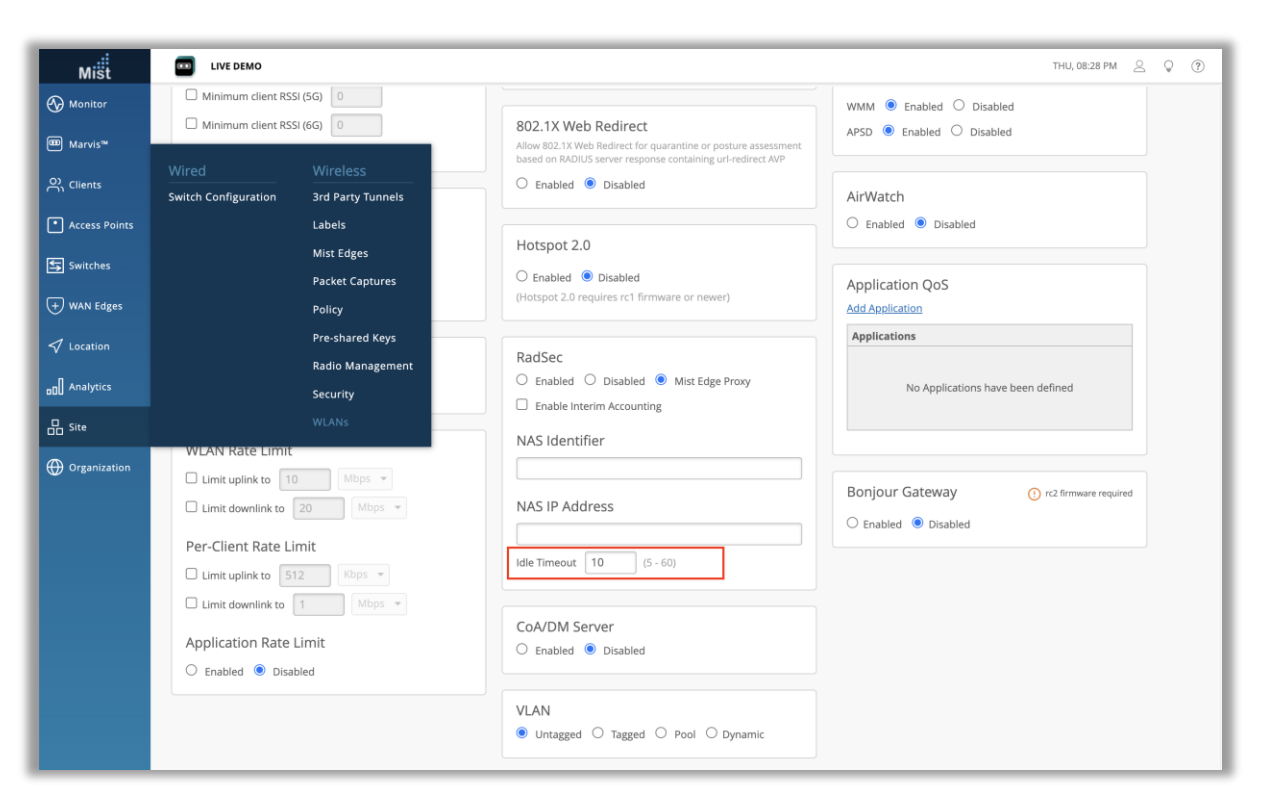

- 以前は、RadSec対応WLANのアイドルタイムアウトを5~60秒の範囲で設定できるようになりました
- デフォルト値は60秒から10秒に変更されました
- RadSecアイドルタイムアウトは、現在のセッションが利用できなくなった 場合にAPが次のMistEdgeRadSecプロキシサーバーを試行するの を待機する時間を制御します
- Mist Edgeプロキシを使用するWLANを設定するには、新しいWLANを作成し、EAP(802.1X)を有効にしてセキュリティオプションを選択し、次に[RadSec]ボックスで[Mist Edge Proxy]を選択します

### Radsec proxy構成時のRadiusパケット送信元アドレスの指定

| Mist          | DIVE DEMO                                         |                             | т               | HU, 08:50 PN | 12   | 9 ?    |
|---------------|---------------------------------------------------|-----------------------------|-----------------|--------------|------|--------|
| ) Monitor     | ✓ Mist Edge Inventory : LD-CLUSTER                |                             | Upgrade Service | Delete       | Save | Cancel |
| Marvis™       |                                                   |                             |                 |              |      |        |
| Clients       | Name                                              | Tunnel Termination Services |                 |              |      |        |
| Access Points | LD-CLUSTER                                        | Hostnames / IPs 1           |                 |              |      |        |
| Switches      | Tunnels 1 Total<br>LD-TUNNEL                      | AP Subnets                  |                 |              |      |        |
| WAN Edges     |                                                   |                             |                 |              |      |        |
| Location      | RadSec Proxy     Enabled     Disabled             |                             |                 |              |      |        |
| Analytics     | RADIUS Authentication Servers                     |                             |                 |              |      |        |
| Site          | 47.196.216.197 : 4812 primary                     |                             |                 |              |      |        |
| Organization  | Add Server                                        |                             |                 |              |      |        |
|               | RADIUS Accounting Servers                         |                             |                 |              |      |        |
|               | 47.196.216.197 : 4813 primary                     |                             |                 |              |      |        |
|               | Add Server                                        |                             |                 |              |      |        |
|               | Multi Server Mode                                 |                             |                 |              |      |        |
|               | Failover     Ecad Balance     Tunnel IP as Source |                             |                 |              |      |        |
|               | Upstream Resource Monitoring                      | Mist Edges                  |                 |              |      |        |
|               | Enabled      Disabled                             | LD-ME-CUP 0 Connections X   |                 |              |      |        |
|               | No resources defined                              | Add Edges to Cluster        |                 |              |      |        |
|               | Add Resource                                      | +                           |                 |              |      |        |
|               |                                                   |                             |                 |              |      |        |

- Radiusパケットの送信元IPアドレスに、従来のOOBMの代わりに MistEdgeクラスターのトンネルIPを設定することができるようになりました
- Mist Edgeの詳細ページ([Org]> [Mist Edge])に移動 し、"Tunnel IP as Source"を有効にします

# Thank you

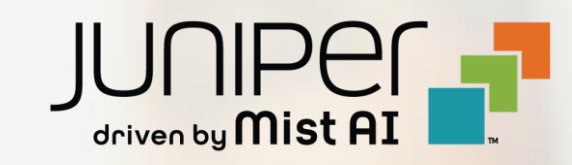